# **TS ECET - 2022**

## **User Guide to fill the Online Application Form**

### > MANDATORY DETAILS REQUIRED TO FILL THE ONLINE APPLICATION FORM

Candidates are advised to, be ready with the following mandatory / optional details, to be filled in appropriate fields before filling the Online Application Form.

| S. No. | DETAILS REQUIRED                                                                                                    | DOCUMENT TO BE REFFERRED                                                                       |
|--------|----------------------------------------------------------------------------------------------------|------------------------------------------------------------------------------------------------|
| 1.     | TS /AP Online Transaction Id.<br>(if payment is being made through AP/TS<br>Online Centre)                                       | Receipt Form from AP/TS Online Centre                                                          |
|        | Credit Card or Debit Card or Net Banking<br>details (If payment is being made through<br>Credit Card / Debit Card / Net Banking) | Credit Card / Debit Card / Net Banking                                                         |
| 2.     | Hall ticket Number of the of Diploma /<br>B.Sc. (Mathematics)                                                                    | Marks Memo / Hall Ticket Numberof<br>Diploma / B.Sc. (Mathematics)                             |
| 3.     | Eligibility for TS ECET - 2022                                                                                                   | Eligibility Criteria mentioned in the TS ECET-2022 website                                     |
| 4.     | Date of Birth, Birth District, Birth State                                                                                       | Birth Certificate /SSC or Equivalent                                                           |
| 5.     | Local Status                                                                                                    | The local candidate certificate issued by<br>MRO / Competent Authority or<br>Study certificate |
| 6.     | Income of Parents (up to Rs. 1.0 lakh, up to Rs. 2.0 lakhs, above Rs. 2.0 lakhs)                                                 | The Income certificate issued by<br>MRO / Competent Authority                                  |
| 7.     | Category (SC, ST, BC, EWS*) and the<br>number of the Caste Certificate<br>(in case of SC/ST only)                                | The Caste Certificate issued by the MRO /<br>Competent Authority                               |
| 8.     | Special Category (NCC, PH, Sports & Games*, CAP, Anglo Indian etc.)                                                              | The Certificate Authority issued by<br>Competent                                               |

\*Subject to Government decision at the time of Counseling

## **SYSTEM REQUIREMENTS:**

The following system requirement need to be available for comfortably browse the TS ECET - 2022 website: <u>https://ecet.tsche.ac.in</u>

- Internet Browser: Internet Explorer 6.0 and above / Mozilla Firefox 3.6 and above
- Screen Resolution: 600 x 800
- .pdf reader: Adobe Acrobat Reader 8.0 and above
- Browser Settings: Disable the pop-up blocks and uninstall all the scripts blockers

### **STEP 1: APPLICATION FEE PAYMENT**

Application Fee payment can be done in TWO ways

- ➢ AP / TS Online Payment Center (&)
- Using Debit Card / Credit Card / Net Banking mode

#### TS / AP Online Payment Center:

- > Visit the nearest TS / AP online center with following mandatory details like
  - Hall Ticket Number of the Qualifying Examination
  - Name of the Candidate
  - Father's Name
  - Date of Birth
  - Mobile Number
- You will receive a receipt of payment containing Transaction ID from the TS / AP Online payment center.
- Visit the website <u>https://ecet.tsche.ac.in</u> along with details of FEE Payment for further filling of TS ECET - 2022 Online Application Form.

#### Using Debit Card / Credit Card / Net Banking mode

On Internet Browser (preferably Internet Explorer version 6.0 and above) type the website address: <u>https://ecet.tsche.ac.in</u> and press ENTER button whereby the following screen will be displayed on the computer screen.

| Telangana State B                                                                                       | Engineering Common E                                     | TS ECET - 202<br>ntrance Test conducted                         | 2<br>by JNTU Hyder                       | rabad on behalf of TSCHE                                                                                                    |
|----------------------------------------------------------------------------------------------------|----------------------------------------------------------|-----------------------------------------------------------------|------------------------------------------|----------------------------------------------------------------------------------------------------|
| Home                                                                                                    | About Us Courses                                         | Eligibility User Guide                                          | Contact Us                               | Photo Gallary                                                                                                    |
| Welcome to Tela                                                                                         | angana State Engineer                                    | ing Common Entrance                                             | Test Through (                           | Computer Based Test (CBT)                                                                                                    |
| A Common Entrance Test designated in full<br>(Mathematics)] - 2022 will be conducted by .<br>2022-2023. | as Engineering Common En<br>Jawaharlal Nehru Technologic | trance Test for Diploma and fo<br>al University Hyderabad on be | r B.Sc.(Mathemati<br>half of the Telanga | cs) Degree Candidates in short as TS ECET [FDH &<br>na State Council of Higher Education for the academ                                                                                                    |
| i. For lateral admission into 2nd year regu<br>Council for Technical Education.                         | ular B.E/B.Tech Courses in bo                            | oth University and Private Un-a                                 | ided Professional                        | Institutions (Minority & Non-Minority ) approved by A                                                                                                    |
| <li>ii. For lateral admission into 2<sup>nd</sup> year B. Pha<br/>India.</li>                           | armacy Course in both Univer                             | sity and Private Un-aided Profe                                 | ssional Institutions                     | (Minority & Non-Minority ) approved by Pharmacy Co                                                                                                    |
|                                                                                                    |                                                          |                                                                 |                                          |                                                                                                    |
| Latest Updates                                                                                          |                                                          |                                                                 |                                          |                                                                                                    |
|                                                                                                    |                                                          |                                                                 |                                          |                                                                                                    |
| formation                                                                                               | Applica                                                  | tion                                                            |                                          | Latest News                                                                                                    |
|                                                                                                    | E STEP                                                   | 1: Application Fee Payment                                      |                                          | C Commencement of Submission of Online                                                                                                    |
| Detailed Notification                                                                                   | C STEP                                                   | 2: Fill The Application Form                                    |                                          | Application Form :06-04-2022(Wednesday)                                                                                                    |
| 🗘 Regional Centers                                                                                      | ⊖ STEP                                                   | 3: Print Your Filled in Applica                                 | tion Form                                | Application Forms will be accepted throug<br>online mode only                                                                                                    |
| 🗂 Important Dates                                                                                       | O Know                                                   |                                                                 |                                          |                                                                                                    |
|                                                                                                    | of HILDH                                                 | Your Payment Status                                             |                                          | Fayment can be made through Credit Card                                                                                                    |
| Instruction Booklet                                                                                     | C Mock                                                   | Your Payment Status                                             |                                          | ♣ Payment can be made through Credit Card<br>Debit Card, Internet Banking and<br>TSOnline/APOnline centers                                                                                                    |
| Instruction Booklet     Syllabus                                                                        | C Mock                                                   | Your Payment Status                                             |                                          | Payment can be made through Credit Card<br>Debit Card, Internet Banking and<br>TSOnline/APOnline centers      Date of Examination 13-07-2022 (Wednesda                                                            |
| Instruction Booklet     Syllabus     () Important Instructions to the Candidat                          | © Mock                                                   | Your Payment Status                                             |                                          | Payment can be made through Credit Card<br>Debit Card, Internet Banking and<br>TSOnline/APOnline centers      Date of Examination 13-07-2022 (Wednesd:<br>and Time: 09.00 AM to 12.00 NOON & 03.00 PI<br>06.00 PM |

## Click on the "Application Fee Payment" field as shown below.

| Telangana Sta                                                                                                    | TS ECET - 2022<br>te Engineering Common Entrance Test conducted by JNTU Hyd                                                                                      | lerabad on behalf of TSCHE                                                                                                    |
|----------------------------------------------------------------------------------------------------|----------------------------------------------------------------------------------------------------|----------------------------------------------------------------------------------------------------|
| Но                                                                                                    | me About Us Courses Eligibility User Guide Contact Us                                                                                                    | Photo Gallary                                                                                                    |
| Welcome to                                                                                                    | Telangana State Engineering Common Entrance Test Throug                                                                                                    | h Computer Based Test (CBT)                                                                                                    |
| Vathematics) - 2022 will be conducted<br>2022-2023.<br>i. For lateral admission into 2nd year<br>Council for Technical Education.<br>ii. For lateral admission into 2 <sup>nd</sup> year B<br>India. | regular B.E/B.Tech Courses in both University and Private Un-aided Profession<br>Pharmacy Course in both University and Private Un-aided Professional Institutio | and state Counce of Figher Education for the academic<br>al Institutions (Minority & Non-Minority ) approved by All<br>ns (Minority & Non-Minority ) approved by Pharmacy Coun |
| formation                                                                                                    | Application                                                                                                    | Latest News                                                                                                    |
| A Notification                                                                                                    | E STEP 1: Application Fee Payment                                                                                                    | Commencement of Submission of Online                                                                                                    |
| Detailed Notification                                                                                                    | C STEP 2: Fill The Application Form                                                                                                    | Application Form .06-04-2022(weatesday)                                                                                                    |
| C Regional Centers                                                                                                    | ⊖ STEP 3: Print Your Filled in Application Form                                                                                                    | online mode only                                                                                                    |
| mportant Dates                                                                                                    | Q. Know Your Payment Status                                                                                                    | Payment can be made through Credit Card,<br>Debit Card, Interest Pasking and                                                                                                   |
| Instruction Booklet                                                                                                    | 🗘 Mock test                                                                                                    | TSOnline/APOnline centers                                                                                                    |
| Syllabus                                                                                                    |                                                                                                    | Date of Examination 13-07-2022 (Wednesday<br>and Time: 09.00 AM to 12.00 NOON & 03.00 PM                                                                                       |
|                                                                                                    |                                                                                                    |                                                                                                    |
| Important Instructions to the Cand                                                                                                    | lidates                                                                                                    | 06.00 PM                                                                                                    |

> A new page will appear on the screen as shown below.

| Telangana                                                | State Er   | gineering Co    | ommon E    | TS ECE           | T - 202            | 2<br>by JNTU Hyde | erabad on beha | If of TSCHE | 0 |
|----------------------------------------------------------|------------|-----------------|------------|------------------|--------------------|-------------------|----------------|-------------|---|
|                                                          | Home       | About Us        | Courses    | Eligibility      | User Guide         | Contact Us        | Photo Gallary  |             |   |
|                                                          |            |                 | FEE        | PAYMEN           | T FOR TS EC        | ET - 2022         |                |             |   |
| Qualifying Examination * :                               |            |                 | O Diploma  | OB.Sc.(M         | ATHEMATICS)        |                   |                |             |   |
| Qualifying Exam Hall Ticket Nu                           | imber * :  |                 | Enter Qua  | alifying Exam I  | Hall Ticket Numbe  | r                 |                |             |   |
| Branch Studied at Diploma Lev                            | vel * :    |                 | Select-    | -                |                    | ~                 |                |             |   |
| Select The Branch for the Entra                          | ance TEST  | *:              |            |                  |                    |                   |                |             |   |
| Year of Passing the Qualifying<br>B.Sc.(Mathematics))* : | Exam (Dip  | loma /          | Select-    |                  |                    | ~                 |                |             |   |
| Aadhaar Card Number of the C                             | andidate   | :               | Enter Aad  | lhaar Card Nu    | mber of the Cand   | date              |                |             |   |
| Candidate's Name * :                                     |            |                 | Enter Car  | ndidate's Nam    | e                  |                   |                |             |   |
| Date of Birth * (as per SSC or E                         | quivalent  | :               | Enter Dat  | te of Birth (dd/ | mm/yyyy)           |                   |                |             |   |
| Candidate's/Student's Mobile N                           | umber*:    |                 | Enter Mo   | bile Number      |                    |                   |                |             |   |
| Alternate Mobile Number: (Self                           | /Father/Mo | other/Relative) | Enter Alte | ernate Mobile I  | Number             |                   |                |             |   |
| E-Mail ID * :                                            |            |                 | Enter E-M  | Aail ID          |                    |                   |                |             |   |
| Category * :                                             |            |                 | 000        | BC_A OB          | BC_B OBC_C         | OBC_D O           | BC_E OSC       | OST         |   |
| Physically Challenged (PH) *:                            |            |                 | O YES      | ONO              |                    |                   |                |             |   |
| Payment Mode * :                                         |            |                 | O Net Ban  | king (OTHER:     | <li>Credit Ca</li> | d O Debit Car     | rd             |             |   |
| Fee Amount :                                             |            |                 |            | Pro              | ceed to Payment    | l                 |                |             |   |

On filling the details of Qualifying Examination, Qualifying Exam Hall Ticket Number, Candidate Name, Date of Birth, Mobile Number, Mobile Number Mentioned Above belongs to, Email ID, Category, Physically Challenged the web page looks like

| Telangana State Engineering C                                            | TS ECET - 2022<br>Common Entrance Test conducted by JNTU Hyderabad on behalf of TSCHE |
|--------------------------------------------------------------------------|---------------------------------------------------------------------------------------|
| Home About Us                                                            | Courses Eligibility User Guide Contact Us Photo Gallary                               |
|                                                                          | FEE PAYMENT FOR TS ECET - 2022                                                        |
| Qualifying Examination * :                                               | Diploma OB.Sc.(MATHEMATICS)                                                           |
| Qualifying Exam Hall Ticket Number * :                                   | 123-MEC-4789                                                                          |
| Branch Studied at Diploma Level * :                                      |                                                                                       |
|                                                                          |                                                                                       |
| select the Branch for the Entrance TEST* :                               |                                                                                       |
| Year of Passing the Qualifying Exam (Diploma /<br>B.Sc.(Mathematics))* : | 2022                                                                                  |
| Aadhaar Card Number of the Candidate :                                   | Enter Aadhaar Card Number of the Candidate                                            |
| Candidate's Name * :                                                     | MAHESH                                                                                |
| Date of Birth * (as per SSC or Equivalent) :                             | 17/12/2005                                                                            |
| Candidate's/Student's Mobile Number * :                                  | 8341918545                                                                            |
| Alternate Mobile Number: (Self/Father/Mother/Relative)                   | Enter Alternate Mobile Number                                                         |
| E-Mail ID * :                                                            | tsecet2022@jntuh.ac.in                                                                |
| Category * :                                                             | OOC @BC_A OBC_B OBC_C OBC_D OBC_E OSC OST                                             |
| Physically Challenged (PH) *:                                            | ⊖YES ●NO                                                                              |
| Payment Mode * :                                                         | ○ Net Banking (OTHERS) ○ Credit Card                                                  |
| Fee Amount :                                                             | Rs. 800.00/- Proceed to Payment                                                       |

Once completed filling the above details, select the Payment Mode and click Proceed to Payment. The web page of Payment through Credit Card / Debit Card / Net Banking page as given below will be displayed. Enter the Card Related Details (Card number, Expiry date / from date, Security Code / CVV number etc.).

| 2 <mark>4</mark> 8878AB83                          | Total Amount : INR 811.8                                  |
|----------------------------------------------------|-----------------------------------------------------------|
| SAVED CARDS NEW CARD                               | CUSTOMER CONTACT DETAILS                                  |
| 41111111111111111111111111111111111111             | Email Id VINODA.MADDINENI@APTONI<br>Mobile No. 9502594195 |
| 02 / 23 Expiry 122                                 | PAYMENT SUMMARY INR 8                                     |
| Make Payment Go Back                               | Total INR 81                                              |
| Make Payment Go Back Pay Using Credit & Debit Card |                                                           |

The Candidate can use any Bank Card (Debit / Credit / Net Banking), provided, it is either VISA or MASTER or MAESTRO type card.

- Click on "Make Payment" Button, which will automatically proceed to the BANK PAYMENT GATEWAY screen. (NOTE: During the Payment process, DO NOT double click on buttons. Also do not click on Back/ Refresh buttons or DO NOT close the Browser web page abruptly.)
- The confirmation of successful payment of Registration Fee is shown with the "Transaction is successful" item in the below web page "Payment Status" along with Payment Reference Id.

|                                                                                                    |             |            | secure.aponline.gov.in              |
|----------------------------------------------------------------------------------------------------|-------------|------------|-------------------------------------|
| Success!                                                                                                    |             |            |                                     |
| Payment Status                                                                                                    | 1           | Authorized |                                     |
| Payment ID                                                                                                    | 1           | 28713      |                                     |
| lease wait, redirecting to Merchant                                                                                                    |             |            |                                     |
| Chis is a secure payment gateway using 256-bit SSL e<br>Powered by EBS in - Payment Service Provider<br>Part of Ingenice Payment Services. | encryption. |            | PCI Interior ISO 27001<br>CERTIFIED |

> After Successful Payment, web page automatically redirects as shown below screen.

| Isecet2022@jntuh.ac.in ↓ | 1          | 83419 1854 | 15              |                       |                                     |                        |                 | % Mock            | Test |
|--------------------------|------------|------------|-----------------|-----------------------|-------------------------------------|------------------------|-----------------|-------------------|------|
| Telangan:                | a State Er | ngineering | Common E        | TS ECE                | T - 202<br>t conducted              | 2<br>by JNTU Hyde      | erabad on beha  | If of TSCHE       |      |
|                          | Home       | About Us   | Courses         | Eligibility           | User Guide                          | Contact Us             | Photo Gallary   |                   |      |
| TS ECET 2022 - PAY       | MENT S     | UCCESS     |                 |                       |                                     |                        |                 |                   |      |
|                          |            | Yo         | You<br>our Paym | r Paymer<br>ent Refer | nt done Sud<br>ence ID : T          | ccessfully<br>SP411000 | 02846           |                   |      |
| Note : Plea              | ase note   | e the abov | ve mentio       | Procee                | ment Refer<br>d to Fill Application | ence ID for            | r all your futu | re correspondence |      |

- In some rare cases, if the amount is deducted from your account and message of "Transaction is successful" but the payment reference ID is not displayed, wait for few hours and check your payment status as described in "Know Your Payment Status"
- By clicking on Know Your Payment Status, the following screen will be displayed. Enter Qualifying Examination Hall Ticket Number, Mobile Number then click on Check Payment Status button to check the status of the payment whereby the following Status of the Payment screen will be displayed with Payment Reference ID and Payment status as shown below screen.

|                                          |              | B 83419 1854 | 5              |             |                      |                   |                        | % Mock Test |
|------------------------------------------|--------------|--------------|----------------|-------------|----------------------|-------------------|------------------------|-------------|
| Telangana                                | State En     | gineering (  | 1<br>Common Er | TS ECE      | T - 202<br>conducted | 2<br>by JNTU Hyde | erabad on behalf of TS | сне 🙆       |
|                                          | Home         | About Us     | Courses        | Eligibility | User Guide           | Contact Us        | Photo Gallary          |             |
| Qualifying Examination H<br>123-MEC-4789 | all Ticket N | o *          | Mobil<br>8341  | e Number *  |                      |                   |                        |             |
|                                          |              |              |                | C           | heck Payment S       | tatus             |                        |             |
|                                          | \$           | 5.No.        | Paymen         | t Reference | ID                   |                   | Status                 |             |
|                                          |              | TSP4         | 1100002846     |             | s                    | UCCESS            |                        |             |

- > If payment status is "Success", follow procedure mentioned in Step 2 and Step 3.
- If payment status is "Payment Details Not Found", repeat the procedure from Step 1. The amount deducted from your account made in the first attempt will be refunded or rolled back into your account with in 5 to 7 working days.

#### **STEP 2: ONLINE APPLICATION FORM FILLING PROCEDURE**

- For filling TS ECET 2022 Online Application Form, candidate must have been completed the Fee Payment process.
- ➤ Visit the TS ECET 2022 website <u>https://ecet.tsche.ac.in</u> and click on **"Fill the Application Form"**
- On selecting "Fill the Application Form" you are directed to new webpage as show below, with few fields displayed on the screen, which are already submitted in STEP 1

|                                                                                                    | 83419 18545                                                                                                    |                                                                                                  | o Mock les                                                                                                |
|----------------------------------------------------------------------------------------------------|----------------------------------------------------------------------------------------------------|--------------------------------------------------------------------------------------------------|----------------------------------------------------------------------------------------------------|
| Telangana State Engi                                                                                                    | TS ECET                                                                                                    | - 2022<br>nducted by JNTU Hyderabad on beha                                                      | alf of TSCHE                                                                                              |
| Home                                                                                                    | About Us Courses Eligibility Us                                                                                          | er Guide Contact Us Photo Gallary                                                                |                                                                                                    |
| NOTE : In case you have not paid the<br>Payment Reference ID *                                                                                                    | fee yet, please visit this page (Click Here)<br>Qualifying Examination Hall Ticket No                                    | and pay the fee first.<br>Mobile Number *                                                        | Date of Birth * (dd/mm/yyyy)                                                                              |
| TSP41100002846                                                                                                    | 123-MEC-4789                                                                                                    | 8341918545                                                                                       | 17/12/2005                                                                                                |
| TS ECET - 2022 APPLICATIO                                                                                                    | N FORM                                                                                                    |                                                                                                  |                                                                                                    |
| TS ECET - 2022 APPLICATION                                                                                                    | N FORM                                                                                                    | Mother's Name *                                                                                  | Date of Birth * (dd/mm/yyyy)                                                                              |
| TS ECET - 2022 APPLICATION<br>1. Candidate Details<br>Candidate's Name *<br>MAHESH                                                                                                    | Father's Name *                                                                                                    | Mother's Name *                                                                                  | Date of Birth * (dd/mm/yyyy) 17/12/2005                                                                   |
| TS ECET - 2022 APPLICATION<br>1. Candidate Details<br>Candidate's Name *<br>MAHESH<br>(as per SSC or Equivalent Records)<br>Gender *                                                                                               | Father's Name *  KUMAR (as per SSC or Equivalent Records) Aadhaar Card Number                                            | Mother's Name *<br>LAKSHMI<br>(as per SSC or Equivalent Records)<br>Birth State *                | Date of Birth * (dd/mm/yyyy)<br>17/12/2005<br>Birth District *                                            |
| TS ECET - 2022 APPLICATION<br>1. Candidate Details<br>Candidate's Name *<br>MAHESH<br>(as per SSC or Equivalent Records)<br>Gender *<br>• Male O Female O Transgender                                                              | Father's Name * KUMAR (as per SSC or Equivalent Records) Aadhaar Card Number Enter Aadhaar Card Number                   | Mother's Name * LAKSHMI (as per SSC or Equivalent Records) Birth State * TELANGANA               | Date of Birth * (dd/mm/yyyy)<br>17/12/2005<br>Birth District *<br>HYDERABAD                               |
| TS ECET - 2022 APPLICATION                                                                                                    | Father's Name * KUMAR (as per SSC or Equivalent Records) Aadhaar Card Number Enter Aadhaar Card Number                   | Mother's Name * LAKSHMI (as per SSC or Equivalent Records) Birth State * TELANGANA               | Date of Birth * (dd/mm/yyyy)<br>17/12/2005<br>Birth District *<br>HYDERABAD                               |
| TS ECET - 2022 APPLICATION<br>1. Candidate Details<br>Candidate's Name *<br>MAHESH<br>(as per SSC or Equivalent Records)<br>Gender *<br>(a) Male O Female O Transgender<br>Ration Card Number<br>Enter Ration Card Number          | Father's Name *  Father's Name *  KUMAR (as per SSC or Equivalent Records) Aadhaar Card Number Enter Aadhaar Card Number | Mother's Name *<br>LAKSHMI<br>(as per SSC or Equivalent Records)<br>Birth State *<br>TELANGANA V | Date of Birth * (dd/mm/yyyy)<br>17/12/2005<br>Birth District *<br>HYDERABAD                               |
| TS ECET - 2022 APPLICATION<br>1. Candidate Details<br>Candidate's Name *<br>MAHESH<br>(as per SSC or Equivalent Records)<br>Gender *<br>(Male OFemale OTransgender<br>Ration Card Number<br>Enter Ration Card Number<br>Category * | Father's Name *<br>KUMAR<br>(as per SSC or Equivalent Records)<br>Aadhaar Card Number<br>Enter Aadhaar Card Number       | Mother's Name * LAKSHMI (as per SSC or Equivalent Records) Birth State * TELANGANA               | Date of Birth * (dd/mm/yyyy)<br>17/12/2005<br>Birth District *<br>HYDERABAD                               |
| TS ECET - 2022 APPLICATION 1. Candidate Details Candidate's Name * MAHESH (as per SSC or Equivalent Records) Gender *   Maile OFemale OTransgender Ration Card Number Enter Ration Card Number Category *  OC BC_A BC_B OC_C       | Father's Name *  KUMAR (as per SSC or Equivalent Records) Aadhaar Card Number Enter Aadhaar Card Number  BC_D BC_E SC ST | Mother's Name * LAKSHMI (as per SSC or Equivalent Records) Birth State * TELANGANA  Caste *      | Date of Birth * (dd/mm/yyyy)<br>17/12/2005<br>Birth District *<br>HYDERABAD V<br>Caste Certificate Number |

| Special Reservation Category                                                      |                               |                                                                  |                                                          |                                          |                                                                               |          |
|-----------------------------------------------------------------------------------|-------------------------------|------------------------------------------------------------------|----------------------------------------------------------|------------------------------------------|-------------------------------------------------------------------------------|----------|
| National Cadet Corps (NCC)                                                        |                               |                                                                  |                                                          |                                          |                                                                               |          |
| Children of Armed Personnel (CAP)                                                 |                               |                                                                  |                                                          |                                          |                                                                               |          |
| Sports & Games( Note: Reservation Subject to Governme                             | ent decision                  | at the time of Counselling)                                      |                                                          |                                          |                                                                               |          |
| Anglo-Indian                                                                      |                               | •                                                                |                                                          |                                          |                                                                               |          |
| Local Area                                                                        |                               |                                                                  |                                                          |                                          |                                                                               |          |
| Local Area *                                                                      |                               |                                                                  |                                                          |                                          |                                                                               |          |
| OU OAU OSVU ONon-Local                                                            |                               |                                                                  |                                                          |                                          |                                                                               |          |
| Minority / Non-Minority *                                                         |                               |                                                                  |                                                          |                                          |                                                                               |          |
| Non-Minority     OMinority                                                        |                               |                                                                  |                                                          |                                          |                                                                               |          |
|                                                                                   | 2010.00                       |                                                                  |                                                          |                                          |                                                                               |          |
| Annual Income Range of the Parents (                                              | Rs.) *                        |                                                                  |                                                          |                                          |                                                                               |          |
| Below 1 Lakh      O 1 Lakh and above - be                                         | elow 2 Lakhs                  | 2 Lakhs and Above                                                | Income C                                                 | ertificate Number                        | 1                                                                             |          |
|                                                                                   |                               |                                                                  | Enter Ind                                                | come Certificate No                      | umber                                                                         |          |
| Candidate's Bank Details (For future n                                            | eference, if t                | he candidate is eligible to re                                   | eceive any scholarship a                                 | s per the norms                          |                                                                               |          |
| Name as in Pank Assount                                                           |                               | Account Number                                                   |                                                          | IESC Code                                |                                                                               |          |
| Enter Name as in Bank Account                                                     |                               | Enter Account Number                                             |                                                          | Enter IESC                               | Code                                                                          |          |
|                                                                                   |                               |                                                                  |                                                          |                                          | 0002                                                                          |          |
| 2. Address                                                                        |                               |                                                                  |                                                          |                                          |                                                                               |          |
| House No. (or) C/O *                                                              | Village / St                  | reet / Locality *                                                | Mandal / Town / City *                                   |                                          | District *                                                                    |          |
| 4-100                                                                             | kukatpally                    |                                                                  | kukatpally                                               |                                          | hyderabad                                                                     |          |
| State *                                                                           | Pin Code *                    |                                                                  | Candidate's/Student's                                    | Nobile Number *                          | Alternate Mobile Number:                                                      |          |
| telangana                                                                         | 500085                        |                                                                  | 8341918545                                               |                                          | (Self/Father/Mother/Relative)                                                 |          |
|                                                                                   |                               |                                                                  |                                                          |                                          | Enter Alternate Mobile Number                                                 |          |
| Telephone Number (Landline)                                                       | E-Mail Id *                   |                                                                  |                                                          |                                          |                                                                               |          |
| Enter TelePhone Number (Lanoline)                                                 | TSECETZ                       | DZZ@JNTOH.AC.IN                                                  |                                                          |                                          |                                                                               |          |
| 2 Qualifying Examination                                                          |                               |                                                                  |                                                          |                                          |                                                                               |          |
| 5. Qualitying Examination                                                         |                               |                                                                  |                                                          |                                          |                                                                               |          |
| Type of the Exam                                                                  |                               | Branch Studied at Diploma                                        | Level                                                    | The Branch fo                            | or the TEST                                                                   |          |
| Diploma OB.Sc.(MATHEMATICS)                                                       |                               | MEC - MECHANICAL ENGI                                            | NEERING                                                  | MEC - MECH                               | ANICAL ENGINEERING                                                            |          |
| Hall Ticket No of the Qualifying Examinati                                        | on *                          | Year of App. / Passing the (                                     | Qualifying Exam *                                        | College Code                             |                                                                               |          |
| 123-MEC-4789                                                                      |                               | 2022                                                             | ~                                                        | Enter College                            | e Code                                                                        |          |
| College Name *                                                                    |                               |                                                                  |                                                          |                                          |                                                                               |          |
| intuh                                                                             |                               |                                                                  |                                                          |                                          |                                                                               |          |
|                                                                                   |                               |                                                                  |                                                          |                                          |                                                                               |          |
| SSC or Equivalent (10th Class) *                                                  |                               |                                                                  |                                                          |                                          |                                                                               |          |
| Urban O Rural SSC Hall Tick                                                       | et No *                       | Month of Pas                                                     | sing *                                                   | Year of Passi                            | na *                                                                          |          |
| 11008900                                                                          |                               | March                                                            | ~                                                        | 2018                                     | ~                                                                             |          |
|                                                                                   |                               |                                                                  |                                                          |                                          |                                                                               |          |
| Are you studied Intermediate or Equiva                                            | lent (10+2)?                  |                                                                  |                                                          |                                          |                                                                               |          |
| OVES ONO                                                                          |                               |                                                                  |                                                          |                                          |                                                                               |          |
|                                                                                   |                               |                                                                  |                                                          |                                          |                                                                               |          |
| Place of Study                                                                    |                               |                                                                  |                                                          |                                          |                                                                               |          |
| Class-6 *                                                                         |                               | Class-7 *                                                        |                                                          | Class-8*                                 |                                                                               |          |
| HYDERABAD                                                                         | ~                             | HYDERABAD                                                        | ~                                                        | HYDERABA                                 | ם                                                                             | ~        |
| Class.9 *                                                                         |                               | Class.10 *                                                       |                                                          | Diploma *                                | 7                                                                             |          |
|                                                                                   |                               |                                                                  |                                                          |                                          | 0                                                                             |          |
| HTDERABAD                                                                         | •                             | HTDERADAD                                                        | •                                                        | HIDERADA                                 | 5                                                                             | v        |
| Regional Centre Preferences (The alloc                                            | ation of Reg                  | ional Centre will be based o                                     | n First cum First Regist                                 | ation basis. How                         | vever, decision of the Convener                                               | ris      |
|                                                                                   |                               |                                                                  |                                                          |                                          |                                                                               |          |
| final in this regard.)                                                            |                               |                                                                  |                                                          |                                          |                                                                               |          |
| Preference 1*                                                                     | Preference                    | 2 *                                                              | Preference 3 *                                           |                                          | Preference 4 *                                                                |          |
| Hyderabad Central 🗸                                                               | Karimnaga                     | r 🗸 🗸                                                            | Nalgonda                                                 | ~                                        | Vijayawada                                                                    | ~        |
|                                                                                   |                               |                                                                  |                                                          |                                          |                                                                               |          |
| Photo & Signature *                                                               |                               |                                                                  |                                                          |                                          |                                                                               |          |
|                                                                                   |                               |                                                                  |                                                          |                                          |                                                                               |          |
|                                                                                   |                               |                                                                  |                                                          |                                          |                                                                               |          |
|                                                                                   |                               |                                                                  | Elins One                                                | 5                                        |                                                                               |          |
|                                                                                   |                               |                                                                  | $\sim$                                                   |                                          |                                                                               |          |
|                                                                                   |                               |                                                                  | Signature (<30kb jpg, jp                                 | eg)                                      |                                                                               |          |
|                                                                                   |                               |                                                                  | Choose File No file cho                                  | sen                                      |                                                                               |          |
| Photo (<50kb jpg, jpeg)                                                           |                               |                                                                  |                                                          |                                          |                                                                               |          |
| Choose File No file chosen                                                        |                               |                                                                  |                                                          |                                          |                                                                               |          |
| Declaration: - I have carefully gone                                              | through the i                 | nstruction booklet and I am o                                    | onversant with the instru                                | ctions. I shall abi                      | de by the eligibility conditions ar                                           | nd       |
| other regulations to be satisfied for<br>malpractice or illegal activity in the e | appearing at<br>ntrance test. | the entrance test and admiss<br>In case, if I furnished any fals | ion into any course preso<br>e information or involved i | ribed. Further, I a<br>n any malpractice | essure that I will not involve in an<br>or illegal activity. I know that, I a | ny<br>Im |
| liable for criminal action as per the e                                           | xisting law. I                | am responsible for the correc                                    | tness of the above details                               | filled in by me an                       | d the CONVENER, TS ECET-2022                                                  | is       |
| not responsible in any way. Mere app                                              | earing for the                | e entrance examination does r                                    | not confer any right for me                              | to take admission                        | n.                                                                            |          |
| <u></u>                                                                           |                               |                                                                  |                                                          |                                          |                                                                               |          |
| AVE : Will record the partially filled details                                    | in the Databa                 | ase. The same can be retrieve                                    | d at your convenience and                                | you can continue                         | e to fill the rest and submit the for                                         | rm.      |
| REVIEW / SUBMIT : You will have a chanc                                           | e to preview y                | our application and then fina                                    | lly confirm your applicatio                              | n by clicking on C                       | onfirm button.                                                                |          |
|                                                                                   |                               | Save                                                             | Preview / Submit                                         |                                          |                                                                               |          |
|                                                                                   |                               |                                                                  |                                                          |                                          |                                                                               |          |

- > Enter all the mandatory details in respective fields and click on check box in Declaration Field.
- Click Save button to save the information.
- By clicking on Preview/ Submit button, candidate can view the Filled Online Application Form as shown in the below screen.

| Telangana State Engineerin         Home       About L         Home       About L         NOTE :       In case you have not paid the fee yet, ple         TECET - 2022 APPLICATION FORM         1. Candidate Details         Candidate's Name         Father'         Mate         (MateState Details         Candidate's Name         Gender         Male         Ration Caregory         BC-A       Special Reservation Category         National Cadet Corps (NCC): NO       Children of Armed Personnel (CAP) :NO         Special Reservation Category       Non-Minority         Non-Minority       Non-Minority         Non-Minority       Non-Minority         Non-Minority       Non-Minority         Non-Minority       Non-Minority         Name as in Bank Account       2.         Address       House No. (or) C/O       Village /         House No. (or) C/O       Village /         Fatee Pin Cod       Teleshort Materia                                                                                                    | Share Courses Eligibility<br>ase visit this page (Click Here<br>M<br>SNAME<br>SSC or Equivalent Records)<br>or Card Number<br>PH (Phy<br>VH (Visu<br>Hi (Hean<br>OH (Orth<br>Cont<br>Hi (Hean<br>OH (Orth<br>Street / Locality<br>ALLY | ET - 2022<br>st conducted by JNTU H<br>User Guide Contact (<br>) and pay the fee first.<br>Mother's Name<br>LAKSHMI<br>(as per SSC or Equivale<br>Birth State<br>TELANGANA<br>Caste<br>Rajaka<br>sically Challenged)<br>ally Handicapped) :NO<br>iopedically Handicapped) :NO<br>opedically Handicapped) :NO<br>opedically Handicapped) :NO<br>coreceive any scholarship<br>Namdal / Town / City<br>KUKATPALLY                                                                                                    | Iyderabad on beh                                                                                                    | alf of TSCHE                                                                                                    |
|----------------------------------------------------------------------------------------------------|----------------------------------------------------------------------------------------------------|----------------------------------------------------------------------------------------------------|----------------------------------------------------------------------------------------------------|----------------------------------------------------------------------------------------------------|
| Home         About L           NOTE :         In case you have not paid the fee yet, ple           TS ECET - 2022 APPLICATION FORM           1. Candidate Details           Candidate's Name         Father's           MAHESH         KUMAR           Kate Presson         Father's           Male         Ration Card Number           Category         EC-A           Special Reservation Category         National Cadet Corps (NCC): NO           Chiere of Armed Personnel (CAP) :NO         Sports & Games :NO           Anglo-Indian :NO         Local Area           OU         Minority           Non-Minority         Non-Minority           Non-Minority         Annual Income of the Parents (Rs.)           Below 1 Lakh         Candidate's Bank Details (For future reference, Name as in Bank Account           2. Address         House No. (or) C/O         Village /           House No. (or) C/O         KUKATP           State         Pin Cod         Fin Cod           Telashora No         Substant         Substant | Is Courses Eligibility ase visit this page (Click Here V s Name SSC or Equivalent Records) r Card Number PH (Phy VH (Visu H(Hean OH (Orth OH (Orth If the candidate is eligible to Account Number Street / Locality ALLY               | User Guide Contact U<br>) and pay the fee first.<br>Mother's Name<br>LAXSHMI<br>(as per SSC or Equivale<br>Birth SSC or Equivale<br>Birth SSC or Equi           | Js Photo Gallary                                                                                                    | Date of Birth (dd/mm/yyyy)<br>17/12/2005<br>Birth District<br>YYDERABAD<br>Caste Certificate Number                        |
| NOTE:       In case you have not paid the fee yet, ple         TS ECET - 2022 APPLICATION FORI         1. Candidate Details         Candidate's Name       Father'         MAHESH       KUMAR         (as per SSC or Equivalent Records)       (as per Aadhaa         Male       Ration Card Number         Category       BC-A         Special Reservation Category         National Cadet Corps (NCC) :NO         Children of Armed Personnel (CAP) :NO         Spotial Area         OU         Minority / Non-Minority         Non-Minority         Non-Minority         Candidate's Bank Details (For future reference, Name as in Bank Account         2. Address         House No. (or) C/O       Village /         House No. (or) C/O       Village /         State       Pin Cod         TelLANGANA       Stouse                                                                                                    | PH (Phy<br>PH (Phy<br>VH (Mau<br>PH (Phy<br>VH (Mau<br>Hi (Heari<br>OH (Onth<br>Hi (Heari<br>OH (Onth<br>Street / Locality<br>ALLY                                                                                                    | ) and pay the fee first.<br>Mother's Name<br>LAKSHMI<br>(as per SSC or Equivale<br>Birth State<br>TELANGANA<br>Caste<br>Rajaka<br>sically Challenged)<br>ally Handicapped) :NO<br>ing Impaired) :NO<br>ing Impaired) :NO<br>ing Impaired) :NO<br>incom<br>Incom<br>Incom<br>Incom<br>Incom<br>Incom                                                                                                    | nt Records)                                                                                                    | Date of Birth (dd/mm/yyyy)<br>17/12/2005<br>Birth District<br>HYDERABAD<br>Caste Certificate Number                        |
| TS ECET - 2022 APPLICATION FORJ         1. Candidate Details       Candidate's Name         Candidate's Name       Father?         MAHESH       KUMAR         (as per SSC or Equivalent Records)       (as per Aadhaa         Male       Ration Card Number         Category       EC-A         Special Reservation Category       National Cadet Corps (NCC):NO         Children of Armed Personnel (CAP):NO       Sports & Games :NO         Anglo-Indian :NO       Local Area         OU       Minority         Non-Minority       Non-Minority         Non-Minority       Annual Income of the Parents (Rs.)         Below 1 Lakh       Candidate's Bank Details (For future reference, Name as in Bank Account         2. Address       Flouse No. (or) C/O       Village / 4-100         KUKAFF       State       Pin Cod         Telungana       Endition       Stones                                                                                                    | V<br>s Name<br>SSC or Equivalent Records)<br>r Card Number<br>PH (Phy<br>VH (/fsu<br>H) (Peny<br>VH (/fsu<br>H) (Peny<br>VH (Orth<br>OH (Orth<br>OH (Orth<br>Street / Locality<br>ALLY                                                 | Mother's Name<br>LAKSHMI<br>(as per SSC or Equivale<br>Birth State<br>TELANGANA<br>Caste<br>Rajaka<br>sically Challenged)<br>ally Handicapped) :NO<br>iopedically Handicapped) :NO<br>iopedically Handicapped) :NO<br>or receive any scholarship<br>or receive any scholarship<br>Mandal / Town / City<br>KUKATPALLY                                                                                                    | nt Records)                                                                                                    | Date of Birth (dd/mm/yyyy)<br>17/12/2005<br>Birth District<br>YYDERABAD<br>Caste Certificate Number                        |
| 1. Candidate Details       Candidate's Name     Father's       MAHESH     KUMAR       Gender     Gas per SSC or Equivalent Records)       Gender     Gas per SSC or Equivalent Records)       Ration Card Number     Category       BC-A     Special Reservation Category       National Cadet Corps (NCC) :NO     Children of Armed Personnel (CAP) :NO       Sports & Games :NO     Anglo-Indian :NO       Local Area     OU       Minority / Non-Minority       Non-Minority       Annual Income of the Parents (Rs.)       Below 1 Lakh       Candidate's Bank Details (For future reference, Name as in Bank Account       2. Address       House No. (or) C/O     Village / 4-100       KUKATP       State     Pin Cod       TeLANGANA     50085                                                                                                    | s Name<br>SC or Equivalent Records)<br>Ir Card Number<br>PH (Phy)<br>VH (Nsu<br>HI (Hear<br>OH (Onth<br>If the candidate is eligible to<br>Account Number<br>Street / Locality<br>ALLY                                                 | Mother's Name<br>LAKSHMI<br>(as per SSC or Equivale<br>Birth State<br>TELANGANA<br>Caste<br>Rajaka<br>sically Challenged)<br>ally Handicapped) :NO<br>opedically Handicapped) :NO<br>opedically Handicapped) :NO<br>opedically Handicapped) :NO                                                                                                    | nt Records)                                                                                                    | Date of Birth (dd/mm/yyyy)<br>17/12/2005<br>Birth District<br>HYDERABAD<br>Caste Certificate Number                        |
| Candidate's Name     Father's       MAHESH     KUMAR       Gender     KuMAR       Male     Ration Card Number       Category     BC-A       Special Reservation Category     National Cadet Corps (NCC) :NO       Children of Armed Personnel (CAP) :NO     Spotial Cadet Corps (NCC) :NO       Children of Armed Personnel (CAP) :NO     Spotial Cadet Corps (NCC) :NO       Collidren of Armed Personnel (CAP) :NO     Spotial Cadet Corps (NCC) :NO       Collidren of Armed Personnel (CAP) :NO     Spotial Cadet Corps (NCC) :NO       Condio-Indian :NO     Local Area       OU     Minority       Non-Minority     Non-Minority       Non-Minority     Candidate's Bank Details (For future reference, Name as in Bank Account       2. Address     House No. (or) C/O       House No. (or) C/O     KUKATF       State     Pin Cod       TeluAngana     Stotes                                                                                                    | s Name<br>SC or Equivalent Records)<br>Ir Card Number<br>PH (Phy)<br>VH (Msu<br>Hi (Heari<br>OH (Onth<br>If the candidate is eligible to<br>Account Number<br>Street / Locality<br>ALLY                                                | Mother's Name<br>LAKSHMI<br>(as per SSC or Equivale<br>Birth State<br>TELANGANA<br>Caste<br>Rajaka<br>sically Challenged)<br>ally Handicapped) :NO<br>opedically Handicapped) :NO<br>opedically Handicapped) :NO<br>opedically Handicapped) :NO<br>Incom<br>Incom                                                                                                    | e Certificate Number<br>as per the norms)<br>IFSC Code                                                                    | Date of Birth (dd/mm/yyyy)<br>17/12/2005<br>Birth District<br>HYDERABAD<br>Caste Certificate Number                        |
| (as per SSC or Equivalent Records)     (as per Aadhaa       Gender     Aadhaa       Male     Ration Card Number       Category     EC-A       Special Reservation Category     National Cadet Corps (NCC) :NO       Children of Armed Personel (CAP) :NO     Sports & Games :NO       Anglo-Indian :NO     Local Area       OU     Minority / Non-Minority       Non-Minority     Non-Minority       Non-Minority     Set to the Parents (Rs.)       Below 1 Lakh     Candidate's Bank Details (For future reference, Name as in Bank Account       2. Address     House No. (or) C/O       KUKATP     State       Pin Cod     KUKATP       State     Pin Cod       TeLANGANA     S00085                                                                                                    | SSC or Equivalent Records)<br>r Card Number<br>PH (Phy)<br>VH (Visu<br>Hi (Heari<br>OH (Orth<br>if the candidate is eligible to<br>Account Number<br>Street / Locality<br>ALLY                                                         | (as per SSC or Equivale<br>Birth State<br>TELANGANA<br>Caste<br>Rajaka<br>sically Challenged)<br>ally Handicapped) :NO<br>ing Impaired) :NO<br>opedically Handicapped) :NO<br>Incon<br>Incon<br>Incon                                                                                                    | nt Records)                                                                                                    | Birth District<br>HYDERABAD                                                                                                |
| Genore     Facilities       Maile     Ration Card Number       Category     BC-A       Special Reservation Category       National Cadet Corps (NCC):NO       Children of Armed Personnel (CAP):NO       Sports & Games :NO       Local Area       OU       Minority / Non-Minority       Non-Minority       Non-Minority       Annual Income of the Parents (Rs.)       Below 1 Lakh       Candidate's Bank Details (For future reference, Name as in Bank Account       2. Address       House No. (or) C/O     Village / Laku Account       State     Pin Cod       TELANGANA     S0085                                                                                                    | PH (Phy<br>VH (Visu<br>Hi (Heari<br>OH (Orth<br>if the candidate is eligible to<br>Account Number<br>Street / Locality<br>ALLY                                                                                                    | Caste<br>Rajaka<br>Sically Challenged)<br>ally Handicapped) :NO<br>ing Impaired) :NO<br>opedically Handicapped) :NO<br>Incon<br>Incon<br>Receive any scholarship<br>Mandal / Town / City<br>KUKATPALLY                                                                                                    | ne Certificate Number<br>as per the norms)<br>IFSC Code                                                                   | YDERABAD                                                                                                    |
| Ration Card Number Category EC-A Special Reservation Category National Cadet Corps (NCC) :NO Children of Armed Personnel (CAP) :NO Sports & Games :NO Anglo-Indian :NO Local Area OU Minority / Non-Minority Non-Minority Non-Minority Non-Minority Candidate's Bank Details (For future reference, Name as in Bank Account 2. Address House No. (or) C/O KUKATP State Pin Cod TELANGANA 500085                                                                                                    | PH (Phy<br>VH (Visu<br>Hi (Heari<br>OH (Orth<br>difference)<br>if the candidate is eligible to<br>Account Number<br>Street / Locality<br>ALLY                                                                                          | Caste<br>Rajaka<br>sically Challenged)<br>ally Handicapped) :NO<br>ing Impaired) :NO<br>opedically Handicapped) :NO<br>Incon<br>Incon<br>Incon<br>Preceive any scholarship<br>Mandal / Town / City<br>KUKATPALLY                                                                                                    | te Certificate Number<br>as per the norms)<br>IFSC Code                                                                   | Caste Certificate Number                                                                                                   |
| Category BC-A Special Reservation Category National Cadet Corps (NCC) :NO Children of Armed Personnel (CAP) :NO Sports 8 Games :NO Anglo-Indian :NO Local Area OU Minority / Non-Minority Non-Minority Non-Minority Non-Minority Annual Income of the Parents (Rs.) Below 1 Lakh Candidate's Bank Details (For future reference, Name as in Bank Account 2. Address House No. (or) C/O Village / Pin Cod TELANGANA 500085                                                                                                    | PH (Phy<br>VH (Visu<br>Hi (Hean<br>OH (Orth<br>Hi (Hean<br>OH (Orth<br>Hi (Orth<br>Hi (Orth<br>Street / Locality<br>ALLY<br>P                                                                                                    | Caste<br>Rajaka<br>sically Challenged)<br>ally Handicapped) :NO<br>iopedically Handicapped) :NO<br>iopedically Handicapped :NO<br>iopedically :NO<br>iopedically : | te Certificate Number<br>as per the norms)<br>IFSC Code                                                                   | Caste Certificate Number                                                                                                   |
| Special Reservation Category National Cadet Corps (NCC) :NO Children of Armed Personnel (CAP) :NO Sports & Games :NO Anglo-Indian :NO Local Area OU Minority / Non-Minority Non-Minority Annual Income of the Parents (Rs.) Below 1 Lakh Candidate's Bank Details (For future reference, Name as in Bank Account 2. Address House No. (or) C/O KUIKATF State Pin Cod TELANGANA S00085                                                                                                    | PH (Phy<br>VH (Visu<br>H) (Hari<br>OH (Orch<br>if the candidate is eligible to<br>Account Number<br>Street / Locality<br>ALLY                                                                                                    | Rajaka sically Challenged) ally Handicapped) :NO iopedically Handicapped) :NO iopedically Handicapped) :NO preceive any scholarship Mandal / Town / City KUKATPALLY                                                                                                    | te Certificate Number<br>as per the norms)<br>IFSC Code                                                                   |                                                                                                    |
| Special Reservation Category National Cade Corps (NCC) :NO Children of Amed Personnel (CAP) :NO Sports & Games :NO Anglo-Indian :NO Local Area OU Minority / Non-Minority Non-Minority Non-Minority Annual Income of the Parents (Rs.) Below 1 Lakh Candidate's Bank Details (For future reference, Name as in Bank Account 2. Address House No. (or) C/O KUKATP State Pin Cod TELANGANA S00085                                                                                                    | PH (Phy<br>VH (Visu<br>Hi (Heat<br>OH (Orth<br>difference)<br>if the candidate is eligible to<br>Account Number<br>Street / Locality<br>ALLY                                                                                           | sically Challenged)<br>ally Handicapped) :NO<br>opedically Handicapped) :NO<br>opedically Handicapped) :NO<br>Incon<br>Incon<br>Incon<br>Incon<br>Mandal / Town / City<br>KUKATPALLY                                                                                                    | te Certificate Number<br>as per the norms)<br>IFSC Code                                                                   |                                                                                                    |
| National Lader Corporation (ICC) NO<br>Children of Armed Personnel (CAP) NO<br>Sports & Games :NO<br>Anglo-Indian :NO<br>Local Area<br>OU<br>Minority / Non-Minority<br>Non-Minority<br>Annual Income of the Parents (Rs.)<br>Below 1 Lakh<br>Candidate's Bank Details (For future reference,<br>Name as in Bank Account<br>2. Address<br>House No. (or) C/O<br>KUKATP<br>State<br>Pin Cod<br>TELANGANA<br>500085                                                                                                    | if the candidate is eligible to<br>Account Number<br>Street / Locality<br>ALLY                                                                                                    | sicany challenged)<br>sicany challenged):NO<br>ing Impaired):NO<br>opedically Handicapped):NO<br>incom<br>Incom<br>o receive any scholarship<br>Mandal / Town / City<br>KUKATPALLY                                                                                                    | e Certificate Number<br>as per the norms)<br>IFSC Code                                                                    |                                                                                                    |
| Local Area OU Minority / Non-Minority Non-Minority Annual Income of the Parents (Rs.) Below 1 Lakh Candidate's Bank Details (For future reference, Name as in Bank Account 2. Address House No. (or) C/O Village / L100 KUKATF Pin Cod FELANGANA S00085                                                                                                    | if the candidate is eligible to<br>Account Number<br>Street / Locality<br>ALLY                                                                                                    | Incon<br>o receive any scholarship<br>Mandal / Town / City<br>KUKATPALLY                                                                                                    | as per the norms)<br>IFSC Code                                                                                            |                                                                                                    |
| Minority / Non-Minority Minority / Non-Minority Annual Income of the Parents (Rs.) Below 1 Lakh Candidate's Bank Details (For future reference, Iame as in Bank Account Address Iouse No. (or) C/O Village / I-100 KUIKATF Pin Cod ELANGANA 500085                                                                                                    | if the candidate is eligible to<br>Account Number<br>Street / Locality<br>ALLY                                                                                                    | Incon<br>o receive any scholarship<br>Mandal / Town / City<br>KUKATPALLY                                                                                                    | as per the norms)<br>IFSC Code                                                                                            |                                                                                                    |
| Non-Minority Annual Income of the Parents (Rs.) Below 1 Lakh Candidate's Bank Details (For future reference, Iame as in Bank Account Address fouse No. (or) C/O Village / Loto KUKATP Fin Cod ELANGANA S0085                                                                                                    | if the candidate is eligible to<br>Account Number<br>Street / Locality<br>ALLY                                                                                                    | Incon<br>o receive any scholarship<br>Mandal / Town / City<br>KUKATPALLY                                                                                                    | e Certificate Number<br>as per the norms)<br>IFSC Code                                                                    |                                                                                                    |
| Annual Income of the Parents (Rs.)<br>Below 1 Lakh Candidate's Bank Details (For future reference, Name as in Bank Account 2. Address 100se No. (or) C/O Village / 1.100 KUKATF 1.100 KUKATF 1.100 KUKATF 1.100 FILLANGANA 500085                                                                                                    | if the candidate is eligible to<br>Account Number<br>Street / Locality<br>ALLY                                                                                                    | Incon<br>o receive any scholarship<br>Mandal / Town / City<br>KUKATPALLY                                                                                                    | as per the norms)<br>IFSC Code                                                                                            |                                                                                                    |
| Seiow 1 Lakh Candidate's Bank Details (For future reference, Name as in Bank Account 2. Address fouse No. (or) C/O Village / Village Pin Cod FELANGANA S00085                                                                                                    | if the candidate is eligible to<br>Account Number<br>Street / Locality<br>ALLY                                                                                                    | Incon<br>o receive any scholarship<br>Mandal / Town / City<br>KUKATPALLY                                                                                                    | as per the norms)<br>IFSC Code                                                                                            |                                                                                                    |
| Candidate's Bank Details (For future reference,<br>Name as in Bank Account<br>2. Address<br>House No. (or) C/O Village /<br>1-100 KUIKATF<br>Villate Pin Cod<br>TELANGANA 50085                                                                                                    | if the candidate is eligible to<br>Account Number<br>Street / Locality<br>ALLY                                                                                                    | Mandal / Town / City<br>KUKATPALLY                                                                                                    | as per the norms)<br>IFSC Code                                                                                            |                                                                                                    |
| . Address<br>Iouse No. (or) C/O Village /<br>-100 KUKATF<br>Tate Pin Cod<br>ELANGANA 500035                                                                                                    | Street / Locality<br>ALLY                                                                                                    | Mandal / Town / City<br>KUKATPALLY                                                                                                    |                                                                                                    |                                                                                                    |
| House No. (or) C/O         Village /           100         KUKATE           State         Pin Cod           FELANGANA         50085                                                                                                    | Street / Locality<br>ALLY                                                                                                    | Mandal / Town / City<br>KUKATPALLY                                                                                                    |                                                                                                    |                                                                                                    |
| -100 KUKATP<br>tate Pin Cod<br>ELANGANA 500085                                                                                                    | ALLY                                                                                                    | KUKATPALLY                                                                                                    |                                                                                                    | District                                                                                                    |
| ELANGANA 500085                                                                                                    |                                                                                                    |                                                                                                    |                                                                                                    | HYDERABAD                                                                                                    |
| elephone Number (Landline) E-Mail o<br>TSECET                                                                                                    | 1<br>2022@JNTUH.AC.IN                                                                                                    | 8341918545                                                                                                    |                                                                                                    | nternate nobile Kunber                                                                                                    |
| 3. Qualifying Examination                                                                                                    |                                                                                                    |                                                                                                    |                                                                                                    |                                                                                                    |
| Type of the Exam                                                                                                    | Branch Studied at Diplo                                                                                                    | oma Level                                                                                                    | The Branch for                                                                                                    | Test                                                                                                    |
| lipioma<br>Jali Ticket No of the Qualifying Examination<br>23-MEC-4789<br>Oldege Name<br>NTUH                                                                                                    | MEC - MECHANICAL EN<br>Year of App. / Passing t<br>2022                                                                                                    | NGINEERING<br>the Qualifying Exam                                                                                                    | MEC - MECHAI<br>College Code                                                                                              | NICAL ENGINEERING                                                                                                    |
| SSC or Equivalent (10th Class)                                                                                                    |                                                                                                    |                                                                                                    |                                                                                                    |                                                                                                    |
| Jrban SSC Hall Ticket No<br>11009900                                                                                                    | Month                                                                                                    | of Passing                                                                                                    | Year of Pass<br>2018                                                                                                    | ing                                                                                                    |
| Place of Study                                                                                                    |                                                                                                    |                                                                                                    |                                                                                                    |                                                                                                    |
| Class-6                                                                                                    | Class-7                                                                                                    |                                                                                                    | Class-8                                                                                                    |                                                                                                    |
| YDERABAD<br>Class-9                                                                                                    | HYDERABAD<br>Class-10                                                                                                    |                                                                                                    | HYDERABAD<br>Diploma                                                                                                    |                                                                                                    |
| YDERABAD                                                                                                    | HYDERABAD                                                                                                    |                                                                                                    | HYDERABAD                                                                                                    |                                                                                                    |
| egional Centre Preferences (The allocation of                                                                                                    | Regional Centre will be base                                                                                                    | ed on First cum First Regi                                                                                                    | stration basis. Howe                                                                                                    | ever, decision of the Convener is                                                                                          |
|                                                                                                    |                                                                                                    | 0.1                                                                                                    |                                                                                                    |                                                                                                    |
| vyderabad Central Karimna                                                                                                    | gar                                                                                                    | Nalgonda                                                                                                    |                                                                                                    | /ijayawada                                                                                                    |
| noto & Signature                                                                                                    |                                                                                                    |                                                                                                    |                                                                                                    |                                                                                                    |
|                                                                                                    |                                                                                                    | Aris France                                                                                                    | 5                                                                                                    |                                                                                                    |
| Declaration: - I have carefully gone through the ins<br>other regulations to be satisfied for appearing at the<br>majpractice or illegal activity in the entrance test. I<br>iable for oriminal action as per the existing law. I a<br>not responsible in any way. Mere appearing for the                                                                                                    | truction booklet and I am con<br>se entrance test and admissio<br>n case, if I furnished any fals<br>m responsible for the correct<br>entrance examination does n<br>Modify                                                            | versant with the instruction<br>n into any course prescribe<br>information or involved in<br>ness of the above details fil<br>not confer any right for me to<br>Confirm / Freeze                                                                                                    | s. I shall abide by the<br>d. Further, I assure th<br>any malpractice or ill<br>led in by me and the<br>b take admission. | eligibility conditions and<br>at I will not involve in any<br>agal activity, I know that I am<br>CONVENER, TS ECET-2022 is |

- > To modify the details, click on **Modify** button.
- > To Confirm/Freeze the Application, click on **Confirm/Freeze** button.
- By clicking on Confirm/Freeze button, candidate can view pop up alert as "Your Application confirmed successfully. Please note your Registration Number for further Correspondence". Candidate can take printout of application by clicking on Print Application button which is useful for further correspondence.

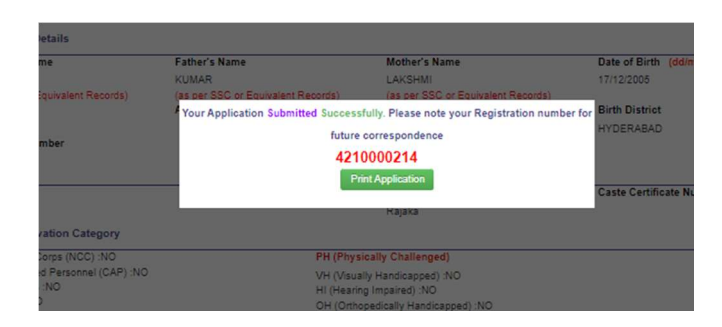

> By Clicking on **Print Application**, candidate can view the **"Registration Form"** as shown below.

|                                                                                                    |                                                                                                    | TS E<br>elangana State Engle<br>conducted by JNTU I                                                                                                    | CET - 2022<br>neering Common Er<br>Hyderabad on beha                                                                                                    | ntrance Test<br>If of TSCHE                                                                                                    | ٢                                                                                                    |  |  |  |
|----------------------------------------------------------------------------------------------------|----------------------------------------------------------------------------------------------------|----------------------------------------------------------------------------------------------------|----------------------------------------------------------------------------------------------------|----------------------------------------------------------------------------------------------------|----------------------------------------------------------------------------------------------------|--|--|--|
| <ol> <li>(a) Exam Paper For Entra<br/>(b) Branch Studied at Dip</li> <li>(a) Qualifying Examinatic<br/>(b) Opalifying Examinatic</li> </ol>                                                                                                    | nce Test #<br>loma Level                                                                                                    | MEC - MECHAI<br>MEC - MECHAI<br>DIPLOMA                                                                                                    | NICAL ENGINEERING                                                                                                    | ·•                                                                                                    | Preserve the Registration Number for                                                                                                    |  |  |  |
| (c) Year of App./Passing t<br>(d) Place of Study-Diplom<br>(e) College Code<br>(f) College Name                                                                                                    | he Qualifying Exam<br>na/Degree or Equiva                                                                                                    | a 2022<br>aleent URBAN<br>NA<br>JNTUH                                                                                                    |                                                                                                    |                                                                                                    | REGISTRATION NO.: 4210000214                                                                                                    |  |  |  |
| 3. (a) Candidate's Name #<br>(b) Father's Name #<br>(c) Mother's Name #<br>(d) Date of Birth (as per S<br>(e) Birth State, Birth Dist<br>(f) Gender<br>4. (a) Category #<br>(b) Do you belong to EWS<br>5. Local Area<br>6. (a) Non-Minority / Minori | SC or Equivalent) #<br>rict                                                                                                    | : MAHESH<br>: KUMAR<br>: LAKSHMI<br>: LAKSHMI<br>: 17/12/2005<br>: TELANGANA - HYDERABAD<br>: MALE<br>: BCA<br>: NA<br>: OOD MINOPETY                                                                                                    |                                                                                                    |                                                                                                    |                                                                                                    |  |  |  |
| <ol> <li>Annual Income of the Pare</li> <li>(a) Special Reservation Ci</li> <li>(b) Physically Challenged</li> <li>(c) Do you Require Scribe</li> </ol>                                                                                               | ents (Rs.)<br>ategory<br>(PH) #                                                                                                    | : Below I Lakh<br>: NA<br>: NA<br>: NO                                                                                                    |                                                                                                    |                                                                                                    | Elvis Order                                                                                                    |  |  |  |
| (d) Sadarem Number                                                                                                    |                                                                                                    | : N.A                                                                                                    |                                                                                                    |                                                                                                    |                                                                                                    |  |  |  |
| 9. (a) Study Details                                                                                                    | LIVINER A                                                                                                    | RAD                                                                                                    | Class.7                                                                                                    | LIVIDE I                                                                                                    | CARAD                                                                                                    |  |  |  |
| Class-8                                                                                                    | HYDERA                                                                                                    | BAD                                                                                                    | Class-9                                                                                                    | HYDE                                                                                                    | RABAD                                                                                                    |  |  |  |
| Class-10                                                                                                    | HYDERA                                                                                                    | BAD                                                                                                    | Inter 1st year / Equiva                                                                                                    | alent N.A                                                                                                    |                                                                                                    |  |  |  |
| Inter 2nd year / Equival                                                                                                    | ent N.A                                                                                                    |                                                                                                    | Degree                                                                                                    | N.A                                                                                                    |                                                                                                    |  |  |  |
| Diploma                                                                                                    | HYDERA                                                                                                    | BAD                                                                                                    |                                                                                                    |                                                                                                    |                                                                                                    |  |  |  |
| (b)Contact Telephone Nur<br>(d) Aadhaar Card number<br>11. Regional Centre Preferer                                                                                                    | mber (Mobile)<br>tees                                                                                                    | TELANGANA, 5<br>8341918545                                                                                                    | (c) E-Mail Id : tsecet                                                                                                    | 2022@jntuh.ac.in                                                                                                    |                                                                                                    |  |  |  |
| Preference -                                                                                                    | -1                                                                                                    | Preference - 2                                                                                                    | Preference                                                                                                    | e - 3                                                                                                    | Preference - 4                                                                                                    |  |  |  |
| Hyderabad Ce                                                                                                    | entral                                                                                                    | Karimnagar                                                                                                    | Nalgon                                                                                                    | ida                                                                                                    | Vijayawada                                                                                                    |  |  |  |
| (b) Payment Reference 1<br>- These Fields CANNOT &<br>Formation : 1 have careful<br>in the critical<br>the statisfied fi<br>in the critical<br>the critical<br>the critical<br>the critical<br>the critical<br>the critical                           | ID.<br>• edited by the candidate<br>ing fields can be edited by<br>lifty gone through the<br>or appearing at the on<br>cented. In cases, if I fut<br>any. I am responsible i<br>the entrance examination of the contract of the<br>other of the entrance of the other of the<br>other other other other other other other other<br>other other other other other other other<br>other other other other other other other other<br>other other other other other other other other<br>other other other other other other other other<br>other other other other other other other other<br>other other other other other other other other<br>other other other other other other other other<br>other other other other other other other other<br>other other other other other other other other<br>other other other other other other other<br>other other other other other other other<br>other other other other other other other<br>other other other other other other<br>other other other other other other<br>other other other other other other<br>other other other other other<br>other other other other other other<br>other other other other other other<br>other other other other other other<br>other other other other other other<br>other other other other other other<br>other other other other other other<br>other other other other other<br>other other other other other other<br>other other other other other other<br>other other other other other other other<br>other other other other other other<br>other other other other other other<br>other other other other other other<br>other other other other other other other other<br>other other other other other other other other other<br>other other other other other other other other<br>other other other other other other other other other<br>other other other other other other other other other other other<br>other other other other other other other other other other other other<br>other other other other other other other other other other other other other<br>other other other other other other other other other other other other other other other other other other other<br>other other other other other other other other other othe | <ul> <li>ONLINE</li> <li>TSP411100002846</li> <li>bat write request cas be made by<br/>the candidate curieg the partitive<br/>instruction booklet and 1 am of<br/>trance test and admission into a<br/>reished any fabe information of<br/>on the correctness of the above<br/>ation does not confer any right</li> </ul> | (c) Attount (in Ref. 2.30<br>a ba-CONVEXER, TS ECET-303<br>d parled. For any death context at<br>enversant with the instruction<br>any course prescribed. Further,<br>a involved in any malpractice<br>deathis filled in by me and the<br>for me to take admission. | 12 or small to theore(2022)<br>t 12419 11566 or small to<br>s. I shall abide by the<br>, I assure that I will m<br>or illegal activity, I k<br>e CONVENER, TS E | Zintak ac in with relevant focument profit.<br>Intered2022/2008.ac.b<br>eligibility conditions and other regulation<br>of involve in any multeration or eillegal action<br>now that, I am liable for criminal action as<br>CET-2022 is not responsible in any way. M |  |  |  |
| 30-03-2022  <br>alc : appearing or o                                                                                                    | 11:56 AM                                                                                                    | no secono como any rigar o                                                                                                    | OT THE HO LERE BEHILDONGLE                                                                                                    |                                                                                                    |                                                                                                    |  |  |  |
| 30-03-2022 11                                                                                                    | 56 AM                                                                                                    |                                                                                                    |                                                                                                    |                                                                                                    |                                                                                                    |  |  |  |
| Affix a recent color pl<br>(3.5 emX3.5 em) and get attes<br>Micer or the Principal of the Co<br>(Well in advance BEFORE E                                                                                                    | hotograph<br>ted by a Gazetted<br>ellege where studied<br>EXAMINATION)                                                                                                    | SIGNATURE of the candidate to be done in the presence of the Invigilator in the provided space below on the day e<br>Examination in the Examination Hall                                                                                                    |                                                                                                    |                                                                                                    |                                                                                                    |  |  |  |
|                                                                                                    |                                                                                                    | +                                                                                                    |                                                                                                    |                                                                                                    |                                                                                                    |  |  |  |
| ote : 1) ALL the candidates have<br>2) Candidates are not allow<br>3) This is computer generate                                                                                                    | to submit this form in<br>ed into the Examinatio<br>ed sheet and does not :                                                                                                    | the Examination Hall to the In<br>on Hall even if they are LATE B<br>require the signature of the CO                                                                                                    | vipilator.<br>WAMINUTE.<br>NVENER, TS ECET - 2022                                                                                                    |                                                                                                    |                                                                                                    |  |  |  |
|                                                                                                    |                                                                                                    | Print                                                                                                    | Download                                                                                                    |                                                                                                    |                                                                                                    |  |  |  |

Click on Print button for taking the printout of the "Registration form" and click on Download for downloading the "Registration form".

#### **STEP 3: PRINT YOUR APPLICATION FORM**

If the candidate wishes to take the printout of the same page again later, he/she can visit <a href="https://ecet.tsche.ac.in">https://ecet.tsche.ac.in</a> (home page) and click on encircled item Step 3: Print Your Filled in Application Form as shown below:

| TS ECET - 2022<br>Telangana State Engineering Common Entrance Test conducted by JNTU Hyderabad on behalf of TSCHE                                                                          |                                                            |                                                                                                    |                                        |                                                      |                                                                               |  |  |  |  |
|----------------------------------------------------------------------------------------------------|------------------------------------------------------------|----------------------------------------------------------------------------------------------------|----------------------------------------|------------------------------------------------------|-------------------------------------------------------------------------------|--|--|--|--|
| Home                                                                                                    | About Us Courses                                           | Eligibility User Guide                                                                                 | Contact Us                             | Photo Gallary                                        |                                                                               |  |  |  |  |
| Welcome to Telang                                                                                                    | ana State Engineerin                                       | g Common Entrance                                                                                      | Test Through                           | Computer Based                                       | Test (CBT)                                                                    |  |  |  |  |
| A Common Entrance Test designated in full as E<br>(Mathematics)] - 2022 will be conducted by Jawa<br>2022-2023.                                                                            | Engineering Common Entra<br>Iharlal Nehru Technological    | nce Test for Diploma and fo<br>University Hyderabad on be                                              | r B.Sc.(Mathemat<br>half of the Telang | ics) Degree Candidate:<br>ana State Council of Hi    | s in short as TS ECET [FDH & B.Sc.<br>igher Education for the academic year   |  |  |  |  |
| <ul> <li>i. For lateral admission into 2nd year regular E<br/>Council for Technical Education.</li> <li>ii. For lateral admission into 2<sup>nd</sup> year B. Pharma<br/>India.</li> </ul> | 3.E/B.Tech Courses in both<br>cy Course in both University | University and Private Un-a<br>y and Private Un-aided Profe                                            | ided Professional                      | Institutions (Minority &<br>s (Minority & Non-Minori | Non-Minority ) approved by All India<br>ity ) approved by Pharmacy Council of |  |  |  |  |
| Latest Updates                                                                                                    |                                                            |                                                                                                    |                                        |                                                      |                                                                               |  |  |  |  |
| Information                                                                                                    | Application                                                | Application                                                                                            |                                        |                                                      | Latest News                                                                   |  |  |  |  |
| A Notification                                                                                                    | E STEP 1:                                                  | Application Fee Payment                                                                                |                                        | Commencem<br>Application Form                        | ent of Submission of Online<br>m :06-04-2022(Wednesday)                       |  |  |  |  |
| Detailed Notification                                                                                                    | I STEP 2:                                                  | Fill The Application Form                                                                              |                                        | T Annihisting F                                      | · · · · · · · · · · · · · · · · · · ·                                         |  |  |  |  |
| C Regional Centers                                                                                                    | ⊖ STEP 3:                                                  | <ul> <li>STEP 3: Print Your Filled in Application Form</li> <li>Q. Know Your Payment Status</li> </ul> |                                        |                                                      | y                                                                             |  |  |  |  |
| 🛗 Important Dates                                                                                                    | Q. Know Yo                                                 |                                                                                                    |                                        |                                                      | Payment can be made through Credit Card,<br>Debit Card, Internet Banking and  |  |  |  |  |
| Instruction Booklet                                                                                                    | 🗘 Mock te                                                  | st                                                                                                    |                                        | TSOnline/APOnl                                       | line centers                                                                  |  |  |  |  |
| a Syllabus                                                                                                    |                                                            |                                                                                                    |                                        | Date of Exam<br>and Time: 09.00                      | ination 13-07-2022 (Wednesday)<br>AM to 12.00 NOON & 03.00 PM to              |  |  |  |  |
| 🗘 Important Instructions to the Candidates                                                                                                    |                                                            |                                                                                                    |                                        | 06.00 PM                                             |                                                                               |  |  |  |  |

After clicking on Print Your Filled in Application Form button, the following web page will appear. Enter all the mandatory details in respective fields and click on "Get Application Details" as shown below.

| ⊠ tsecet2022@jntuh.ac.in                                                                                          |        | 83419 1854           | 45      |             |                    |                                                         |               |   | ٩ | Mock Test |
|----------------------------------------------------------------------------------------------------|--------|----------------------|---------|-------------|--------------------|---------------------------------------------------------|---------------|---|---|-----------|
| TS ECET - 2022<br>Telangana State Engineering Common Entrance Test conducted by JNTU Hyderabad on behalf of TSCHE |        |                      |         |             |                    |                                                         |               | 0 |   |           |
|                                                                                                    | Home   | About Us             | Courses | Eligibility | User Guide         | Contact Us                                              | Photo Gallary |   |   |           |
| PRINT TS ECET - 2022                                                                                              | APPLIC | ATION FO             | ORM     |             |                    |                                                         |               |   |   |           |
| Registration Number*                                                                                              |        | Payment Reference ID |         |             | Qualifying         | Qualifying Examination Hall Ticket No * Mobile Number * |               |   |   |           |
| 4210000214                                                                                                    |        | TSP41100002848       |         |             | 123-MEC-           | 123-MEC-4789                                            |               |   |   |           |
| Date of Birth * (dd/mm/yyyy)                                                                                      |        |                      |         |             |                    |                                                         |               |   |   |           |
| 17/12/2005                                                                                                    |        | ]                    |         |             |                    |                                                         |               |   |   |           |
|                                                                                                    |        |                      |         | GetA        | pplication Details |                                                         |               |   |   |           |

By clicking on Get Application Details button, the "Registration Form" will appear. Click on Print button for taking the printout of the "Registration Form" and click on Download button for downloading the registration form.